Microsoft System Center Virtual Machine Manager 용 Dell Server PRO Management Pack 2.1

# 설치 안내서

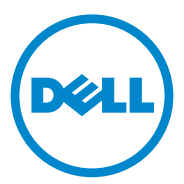

### 주 및 주의

- 주: "주"는 컴퓨터를 보다 효율적으로 사용하는 데 도움을 주는 중요 정보를 알려줍니다.
- 주의 : "주의 "는 지침을 준수하지 않을 경우의 하드웨어 손상이나 데이터 손 실 위험을 설명합니다.

이 문서의 정보는 사전 통보 없이 변경될 수 있습니다. © 2011 Dell Inc. 저작권 본사 소유.

본 문서에 사용된 상표 : Dell™, DELL 로고 , PowerEdge™ 및 OpenManage™ 는 Dell Inc. 의 상표 입니다 . Hyper-V<sup>®</sup>, Microsoft<sup>®</sup>, Windows<sup>®</sup> 및 Windows Server<sup>®</sup> 는 미국 및 / 또는 다른 국가에 있 는 Microsoft Corporation 의 상표 또는 등록 상표입니다 .

본 문서에서 특정 회사의 표시나 제품 이름을 지칭하기 위해 기타 상표나 상호를 사용할 수도 있습니다 . Dell Inc. 는 자사가 소유하고 있는 것 이외에 기타 모든 상표 및 상호에 대한 어떠한 소유권도 없습니다 .

#### 2011 년 10 월

Dell Inc. 의 서면 승인 없이 어떠한 방식으로든 본 자료를 무단 복제하는 행위는 엄격히 금지됩니다.

### 차례

| 1 | 개요5                             |
|---|---------------------------------|
| 2 | 최소 요구 사항 6                      |
| 3 | 지원되는 운영 체제 7                    |
| 4 | SCOM/SCE 및 SCVMM Agents 설치 7    |
| 5 | Operations Manager 와 SCVMM 통합 7 |
| 6 | Dell PRO Pack 가져오기 8            |
| 7 | PRO 구성 Tip 9                    |
| 8 | 시나리오를 사용한 설정 테스트 12             |
| 9 | Dell PRO Pack 2.1 로 업그레이드 13    |

| 10 | Dell PRO Pack 제거 | 13 |
|----|------------------|----|
| 11 | 보안 고려 사항         | 14 |

# 개요

이 안내서는 소프트웨어 필수 구성요소와 Dell Server Performance 및 Resource Optimization Management Pack(PRO Pack) 2.1 을 설치 및 제거하 기 위한 요구사항에 대한 정보를 제공합니다 . Dell PRO Pack 은 Dell 시스 템을 모니터링하고 비효율적인 시스템이 식별될 때 개선 조치를 취하기 위 한 도구입니다 .

Dell PRO Pack 2.1 은 다음과 통합됩니다.

- Microsoft System Center Operations Manager(SCOM) 2007 SP1
- SCOM 2007 R2
- SCE(System Center Essentials) 2007 SP1
- SCE 2010
- System Center Virtual Machine Manager(SCVMM) 2008
- SCVMM 2008 R2
- SCVMM 2008 R2 SP1

이러한 통합을 통해 사용자는 가상 환경을 능동적으로 관리하고 Dell 시스 템의 가용성을 높일 수 있습니다.

#### ▲ 주의 : 데이터 손상 및 / 또는 데이터 손실의 가능성 때문에 Dell 은 이 설명서 의 절차를 Microsoft Windows 운영 체제 및 SCO 2007/ SCE 2007 SP1/SCE 2010 에 대한 지식과 경험을 가진 사용자만 수행하도록 권장하고 있습니다.

✓ 주: readme 파일 DellMPv21\_PROPack\_Readme.txt 에는 소프트웨어 및 관리 스테이션 요구사항 및 Dell Pro Pack 2.1 의 알려진 문제에 대한 정보가 포함되어 있습니다. readme 파일은 support.dell.com/manuals 에서도 볼 수 있습니다. readme 파일은 자동 압축 해제 실행 파일 Dell\_PROPack\_v2.1.0\_A00.exe 에도 포 함되어 있습니다.

### 최소 요구 사항

Dell PRO Pack 2.1 을 설치 및 구현하려면 다음 구성요소에 대해 최소 실행 환경이 존재하는지 확인해야 합니다.

- 관리 스테이션 :
  - 지원되는 하드웨어 및 운영 체제에 설치된 SCOM 2007 SPI/SCOM 2007 R2 또는 SCE 2007 SP1/SCE 2010
  - 지원되는 하드웨어 및 운영 체제에 설치된 SCVMM 2008/SCVMM R2/SCVMM R2 SP1
  - SCOM 및 SCVMM 의 통합
- 관리 시스템:
  - x9xx xx1x(둘 모두 포함) 범위의 Dell PowerEdge 시스템의 Microsoft Hyper-V 호스트
  - Dell OpenManage Server Administrator(OMSA)(OpenManage Server Administrator 스토리지 관리자 서비스)
    - 최신 버전의 OMSA 6.5 를 설치하는 것이 좋습니다.
    - 지원되는 최소 버전의 OMSA 는 6.1 입니다.
- 라이브 마이그레이션 :
  - SCVMM R2(Windows Server 2008 R2 또는 Hyper-V Server 2008 R2)
     최신 버전의 OMSA 는 support.dell.com 에서 다운로드할 수 있습니다.
  - OMSA 버전 6.5

✓ 주:사용 중인 Operations Manager 및 SCVMM 의 지원되는 운영 체제 목록은 technet.microsoft.com/hi-in/library/default(en-us).aspx 의 Microsoft TechNet Library 를 참조하십시오.

# 지원되는 운영 체제

Dell Pro Pack 2.1 의 지원되는 운영 체제에 대한 자세한 내용은 Dell PRO Pack readme 파일 DellMPv21\_PROPack\_Readme.txt 를 참조하십시오.자동 압축 해제 실행 파일에서 패키지로 제공되는 readme 를 찾을 수 있습니다. Dell\_PROPack\_v2.1.0\_A00.exe. 또한 support.dell.com/manuals 에서도 볼 수 있습니다.

# SCOM/SCE 및 SCVMM Agents 설치

인프라를 모니터링할 설정을 사용할 경우 호스트에 설치된 SCOM/SCE(Operations Manager) 에이전트가 관리 시스템과 관리 스테이 션 사이에 데이터를 전송할 수 있습니다 . SCVMM 및 Operations Manager 모두의 에이전트는 모든 Hyper-V 호스트에서 전달 프로세스 중에 수동 또 는 자동으로 설치됩니다 .

### Operations Manager 와 SCVMM 통합

Dell PRO Pack 을 지원하도록 설정하려면 Operations Manager 가 SCVMM 과 통합되어야 합니다 . 자세한 내용은 Microsoft TechNet Library 를 참조 하십시오 .

SCOM & SCVMM 2008 통합에 대한 자세한 내용은

technet.microsoft.com/hi-in/library/cc956099(en-us).aspx 를 참조하십시오.

SCE 2007& SCVMM 2008 통합에 대한 자세한 내용은 go.microsoft.com/fwlink/?LinkId=148206 을 참조하십시오.

SCOM & SCVMM R2 통합에 대한 자세한 내용은

technet.microsoft.com/hi-in/library/ee236463(en-us).aspx 를 참조하십시오.

SCE 2010 & SCVMM 2008 통합에 대한 자세한 내용은

technet.microsoft.com/en-us/library/ff603627.aspx 를 참조하십시오.

#### 지원되는 운영 체제 | 🕇

### Dell PRO Pack 가져오기

Dell PRO Pack 2.1 은 .mp 파일로 제공됩니다 . Dell PRO Pack 을 가져오려면 :

- support.dell.com 에서 이동식 매체 또는 로컬 저장소로

   Dell\_PROPack\_v2.1.0\_A00.exe 파일을 다운로드합니다.
- 2 시스템 폴더에 파일의 압축을 해제합니다.
- **3** Operations Manager 콘솔을 시작합니다.
- 4 Administration(관리) 탭에서 Management Packs(관리 팩)을 마우스 오 른쪽 단추로 클릭합니다

Select Management Pack to import(가져올 관리 팩 선택) 창이 표시됩니다.

- 5 Dell\_PROPack\_v2.1.0\_A00.exe 파일의 압축을 해제한 위치를 찾아 Dell.Connections.hyperv.PROPack.mp 파일을 선택합니다.
- 6 Open(열기)을 클릭합니다.

**Import Management Packs**(Management Packs 가져오기) 창이 그림 1-1 에 나타난 대로 경고 메시지와 함께 **Management Pack** 

Details(Management Pack 세부 정보) 섹션에 표시됩니다. 관리 팩을 수 동으로 설치하면 Operations Manager 에 보안 프로세스의 일부로 이 일 반 경고가 표시됩니다. 자세한 내용은 Microsoft TechNet Library 를 참 조하십시오.

### 그림 1-1. 보안 경고 메시지

| 👧 Import Management Pack | ks                                            |                         |          |      | X      |
|--------------------------|-----------------------------------------------|-------------------------|----------|------|--------|
| Import Mana              | igement Packs                                 |                         |          |      |        |
| Select Management Packs  |                                               |                         |          |      | 🕜 Help |
|                          | Downloading and importing th                  | e selected management p | packs.   |      |        |
|                          | Name                                          | Version                 | Status   |      |        |
|                          | <ul> <li>Dell.Connections.hyperv.F</li> </ul> | PROPack 2.1.0.115       | Imported |      | -      |
|                          |                                               |                         |          |      |        |
|                          |                                               |                         |          |      |        |
|                          |                                               |                         |          |      |        |
|                          |                                               |                         |          |      |        |
|                          |                                               |                         |          |      |        |
|                          |                                               |                         |          |      |        |
|                          |                                               |                         |          |      |        |
|                          | Import Status Details :                       |                         |          |      | _      |
|                          |                                               |                         |          |      |        |
|                          |                                               |                         |          |      |        |
|                          |                                               |                         |          |      |        |
|                          |                                               |                         |          |      |        |
|                          |                                               |                         |          |      |        |
|                          |                                               |                         |          |      |        |
|                          |                                               |                         |          |      | ci     |
|                          |                                               |                         |          | Stop | Close  |

- 7 Close( 닫기 ) 를 클릭하여 경고 메시지 창을 닫습니다.
- 8 Install(설치)을 클릭합니다.
   확인 대화 상자가 표시됩니다.
- 9 Yes(예)를 클릭합니다.

경고와 PRO Tip 의 5 경우 SCVMM 이 관리 대상을 찾고 State View(상태 보기)에 대상을 표시했는지 확인해야 합니다.

### PRO 구성 Tip

Dell 시스템 및 가상 인프라는 Critical(치명적) 경고가 있는지 아니면 Critical(치명적) 및 Warning(경고) 경고가 모두 있는지 모니터링됩니다.

 Warning(경고)는 구성 요소에 대한 수치가 적정 수준 초과 또는 미만일 경우에 생성됩니다. 예를 들어, 구성요소가 계속해서 작동 중이더라도 치명적 상태에서 작동하거나 구성요소가 손상된 상태에서 작동할 수 있습니다. • Critical(치명적) 경고는 구성 요소에 장애가 일어났거나 장애가 임박한 경우에 생성됩니다.

Warning(경고) 및 Critical(치명적) 경고 모두 및 PRO Tip 의 자동 구현을 위해 PRO Tip 을 활성화하려면 다음을 수행합니다.

- 1 SCVMM 콘솔을 시작합니다.
- 2 호스트 그룹 섹션에서, All Hosts(모든 호스트)를 마우스 오른쪽 단추로 클릭하고 Properties(속성)를 선택합니다.

Host Groups Properties for All Hosts(모든 호스트에 대한 호스트 그룹 속성) 창이 그림 1-2 에서와 같이 표시됩니다.

#### 그림 1-2. PRO Tip 속성 구성

| st Grou | p Properties for All Hosts                                                                                                    |
|---------|----------------------------------------------------------------------------------------------------|
| ieneral | Host Reserves PR0                                                                                                    |
| 0       | PRO helps to ensure that resources are being efficiently utilized<br>through the generation of tips. Each tip has a severity level of<br>Critical or Warning, When PRO is enabled it can be configured to<br>present tips of a specific severity level, or outomatically implement<br>tips which are of a specific severity level. Use the options below to<br>configure PRO. |
| 🗖 Ini   | nerit PRO setting from parent Host Group                                                                                                    |
| 1       | Enable PRD on this Host Group                                                                                                    |
|         | Select the tip severity level. The severity level determines which tips<br>will be shown by PRO.                                                                                                    |
|         | C Critical only                                                                                                    |
|         | <ul> <li>Warning and Critical</li> </ul>                                                                                                    |
|         | Automatically implement PRO tips on this Host Group                                                                                                    |
|         | Select the tip severity level. The severity level determines which<br>tips will be shown by PRO.                                                                                                    |
|         | Critical only                                                                                                    |
|         | Warning and Critical                                                                                                    |
|         |                                                                                                    |
|         |                                                                                                    |
|         |                                                                                                    |
|         |                                                                                                    |
|         | OK Cancel                                                                                                    |

**3** PRO 탭을 클릭하고 Enable PRO on this Host Group(이 호스트 그룹에 서 PRO 활성화) 확인란을 선택합니다.

기본적으로 모니터링 수준은 Warning(경고) 및 Critical(치명적) 로 설정 되며, 이는 응용 프로그램이 Warning(경고) 및 Critical(치명적) 경고 모두 에 대해 생성된 Pro Tip 을 표시한다는 의미입니다. Critical(치명적) 경고로 만 PRO Tip 을 제한하려면 Critical only(치명적만 해당) 옵션을 선택합니다. 4 Automatically implement PRO tips on this Host Group(이 호스트그룹 에서 자동으로 PRO Tip 구현) 확인란을 선택합니다.
기본적으로 자동화 수준은 Critical(치명적)으로만 설정되며, 이는 Critical (치명적) 심각도 수준의 PRO Tip 만 자동으로 구현된다는 의미입니다.
모든 PRO Tip 을 자동으로 구현하려면 Warning and Critical(경고 및 치명적)

옵션을 선택합니다.

- 5 설정을 저장하려면 OK(확인)를 클릭합니다.
- 6 Host Group(호스트 그룹) 섹션에서 호스트 클러스터를 마우스 오른쪽 단추로 클릭하고 Properties(속성)을 선택합니다.

호스트 클러스터 창의 Host Cluster Properties(호스트 클러스터 속성) 이 그림 1-3 에 나와 있는 대로 표시됩니다.

#### 그림 1-3. PRO Tip 속성 구성

| neral   | PRO Networks Storage                                                                                                    |
|---------|----------------------------------------------------------------------------------------------------|
| -0      | PRO helps to ensure that resources are being efficiently utilized through the<br>generation of tips. Each tip has a severity level of Critical or Warning.<br>When PRO is enabled it can be configured to present tips of a specific<br>severty level, or to automatically implement tips which are of a specific<br>severty level. Use the options below to configure PRO. |
| Int Int | ert PRO setting from parent Host Group                                                                                                    |
| R       | Enable PRO on this Host Cluster                                                                                                    |
|         | Select the to severity level. The severity level determines which too will be shown by PRO.                                                                                                    |
|         | Citical only                                                                                                    |
|         | Warning and Citical                                                                                                    |
|         | Automatically implement PRD tips on this Host Cluster                                                                                                    |
|         | Select the tip severity level. The severity level determines which tips will<br>be shown by PRO.                                                                                                    |
|         | Concal only                                                                                                    |
|         | Warning and Critical                                                                                                    |

- **7** PRO 탭을 클릭하고 Inherit PRO setting from parent Host Group(부모 호스트 그룹에서 PRO 설정 상속) 확인란을 선택합니다.
- 8 설정을 저장하려면 OK(확인)를 클릭합니다.

## 시나리오를 사용한 설정 테스트

가져온 Dell PRO Pack 이 완전히 기능을 수행하는지 확인하려면 표 1-1 에 나열된 시나리오를 작성하여 Expected System Response(예상시스템응답) 열에 나열된 작업이 수행되는지 확인합니다.

시나리오 - 시스템 주변 온도가 관리되는 시스템의 경고 임계값을 초과합 니다.

### ▲ 주의 : 작업 부하가 실행되지 않는 서버에서 이 테스트를 실행합니다.

#### 표 1-1. 경고 조건에 대한 복구 조치 확인

| 조치                                                                         | 예상 시스템 응답                                                                                                    |
|----------------------------------------------------------------------------|----------------------------------------------------------------------------------------------------|
| OMSA 를 사용하는 경우 Maximum<br>Warning Threshold( 최대 경고 임                       | • 서버의 상태가 적절하게 변경됩니다. 이 경<br>우 Warning(경고)으로 바뀝니다.                                                                                                    |
| 계값)을 현재 System Board<br>Ambient Temperature(시스템 보<br>도 즈법 오도 ) 비타나게 그성하여   | <ul> <li>Dell PRO Pack 은 Operations Manager 에서<br/>해당 경고를 생성합니다.</li> </ul>                                                                                                    |
| - ㅜ 코 근 ㅗ ) 또나 갖게 ㅜ 3 하여<br>관리 시스템에서 온도 경고를 생성<br>합니다 .                    | <ul> <li>Operations Manager 는 PRO Tip 과 관련된<br/>경고를 SCVMM 에 전달합니다.</li> </ul>                                                                                                    |
| 자세한 내용은 Dell OpenManage<br>Server Administrator <i>사용 설명서</i> 를<br>참조하십시오. | • PRO Tip 은 SCVMM <b>PRO Tip</b> 창에 표시됩<br>니다.이 경우 <b>Warning</b> (경고)입니다.                                                                                                    |
| ▲ 주의 : 테스트가 완료된 후에<br>온도 센서를 기본값으로 복원<br>해야 합니다.                           |                                                                                                    |
| PRO Tip 창에서 Implement(구현)<br>옵션을 선택합니다.                                    | 호스트를 Restrict( 제한 ) 모드에 둡니다.                                                                                                    |
| 호스트가 Restrict(제한)모드에 있<br>으며 PRO Tip 이 경고를 해결했는<br>지 확인합니다.                | <ul> <li>PRO Tip 을 성공적으로 구현한 후 해당상<br/>태는 Resolved(해결됨)로 변경되고 PRO<br/>Tip 항목은 PRO Tip 창에서 제거됩니다.</li> <li>해당 경고가 Operations Manager Alert<br/>View(작업 관리자 경고 보기)에서 사<br/>라집니다.</li> </ul> |

#### 표 1-1. 경고 조건에 대한 복구 조치 확인 (계속)

#### 조치

예상 시스템 응답

PRO Tip 창에서 Implement(구현) PRO Tip 을 해제합니다. 복구 조치가 수행 옵션 대신에 Dismiss( 해제 ) 옵션을 되지 않습니다 . 해당 PRO Tip 항목이 PRO 선택합니다. Tip 창에서 제거됩니다.

### Dell PRO Pack 2.1 로 업그레이드

PRO Pack 2.1.mp 파일을 가져오면 이전 버전의 Dell PRO Pack 이 교체됩 니다. 자세한 내용은 Dell PRO Pack 가져오기를 참조하십시오.

🖉 주 : 모든 PRO Tip 에 대해 Implement(구현 ) 또는 Clear(지우기 ) 를 수행한 후에 Dell PRO Pack 의 버전을 SCOM 으로 업그레이드하면 기존 경고가 자동으로 닫 힙니다.

이전 버전의 Dell PRO Pack 을 설치한 후에 Dell PRO Pack 2.1 을 설치할 수 도 있습니다. Dell PRO Pack 을 제거하는 방법에 대한 자세한 내용은 Dell PRO Pack 제거를 참조하십시오.

### Dell PRO Pack 제거

Operations Manager 콘솔에서 Dell PRO Pack 을 삭제하여 제거할 수 있습 니다. Dell PRO Pack 을 삭제할 경우 모든 설정 및 관련된 임계값이 Operations Manager 에서 제거됩니다.

Dell PRO Pack 을 제거하려면 다음 단계를 따르십시오.

- Operations Manager 콘솔을 시작합니다. 1
- Administration(관리)→ Management Packs(관리 팩)를 클릭합니다.
- Management Packs(관리 팩) 창에서 Dell PRO-enabled Management Pack 3 을 마우스 오른쪽 단추로 클릭한 다음 Delete( 삭제 ) 를 클릭합니다.

### 보안 고려 사항

운영 콘솔 액세스 권한은 SCOM/SCE 에 의해 내부적으로 처리됩니다. SCOM/SCE 콘솔에서 Administration(관리)→ Security(보안) 아래의 User Roles(사용자 역할) 옵션을 사용하여 설정할 수 있습니다. 사용자에 게 할당된 역할의 프로필에 따라 사용자가 수행할 수 있는 조치 및 관리할 수 있는 개체가 결정됩니다. 보안 고려 사항에 대한 자세한 내용은 Microsoft System Center Operations Manager SP1/R2 및 Microsoft Systems Centre Essentials 2007/2010 온라인 도움말을 참조하십시오.